## คู่มือ การสมัครสมาชิกอินเตอร์เน็ตสำหรับนักศึกษา มหาวิทยาลัยเทคโนโลยีราชมงคลอีสาน

## ขั้นตอนการสมัครบัญชีสมาชิกอินเตอร์เน็ตสำหรับนักศึกษา มีขั้นตอนดังนี้

- 1. เข้าไปที่เว็บไซต์ของมหาวิทยาลัย <u>www.rmuti.ac.th</u>
  - เลือกเมนู บริการนักศึกษา (หมายเลข 1)
  - เลือก ระบบจัดการข้อมูลและบริการอินเทอร์เน็ต (หมายเลข 2)

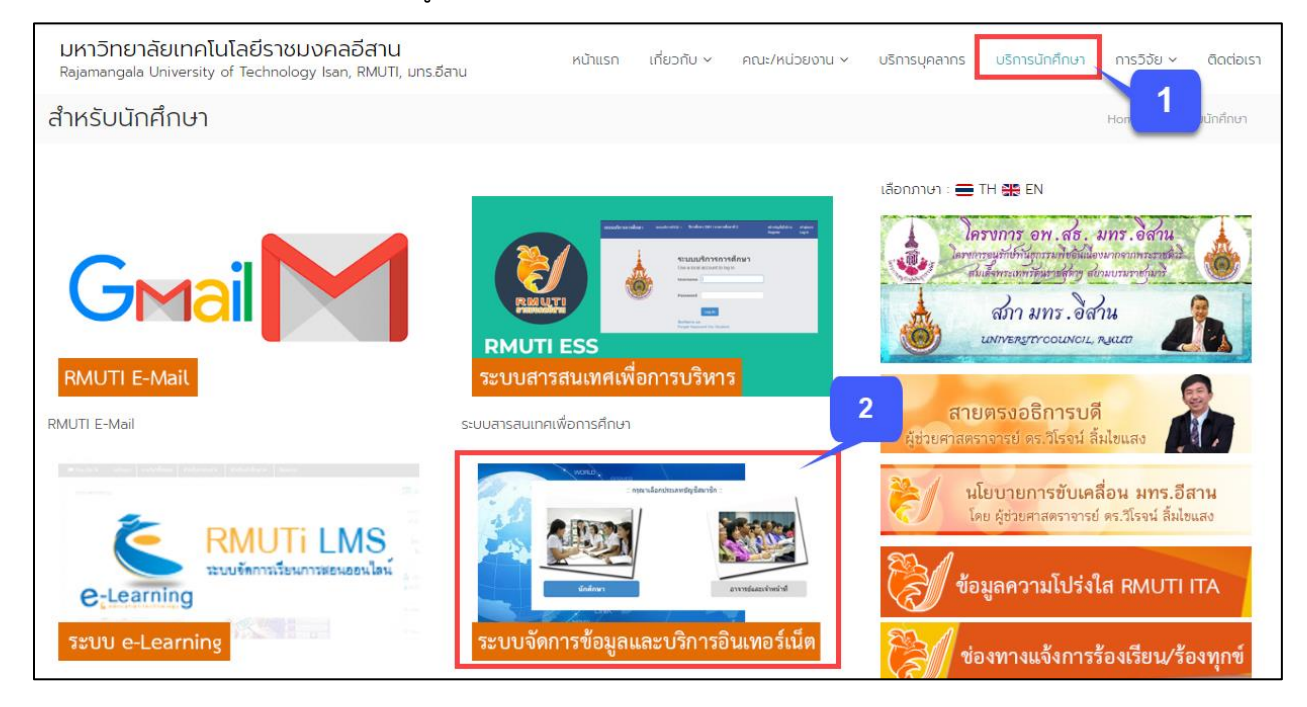

## หรือเข้าที่หน้าเว็บไซต์ <u>www.rmuti.ac.th/network/services</u>

| ระบบจัดการข้อมูลและบริการอินเ | พอร์เน็ด 🗮 🛱 ซี่ หน่าหลัก 🎍 ผู้ไข้ ✔                                                                                                    |  |  |  |  |  |
|-------------------------------|----------------------------------------------------------------------------------------------------|--|--|--|--|--|
| 2                             | ข่าวประชาสัมพันธ์                                                                                                    |  |  |  |  |  |
|                               | เปิดใช่บริการ Google Apps for Education สำหรับ มหร.อีสาน (กุมภาพันธ์ ๒๔๔๘)         2015-02-10 07.49/26                                                                                                    |  |  |  |  |  |
| 📢 ข่าวประชาสัมพันธ์           | ด้วยงานเทคโนโลยีสารสนเทศเพื่องานวิชาการ สำนักวิทยบริการและเทคโนโลยีสารสนเทศ ได้เล็งเห็นถึงประโยชน์ของบริการที่มีไห้บริการจากหน่วยงานภายนอกที่มีต่อมหาวิทยาลัย บุคลากรและ<br>นักศึกษา โดยบริการเหล่านั้นมีประสิทธิภาพสง ไม่มีค่าใช้จ่ายเพิ่มเดิม รวมถึงลดภารของมหาวิทยาลัยในการต่าเนินการบางอย่างกับบริการที่มีไห้แก่บคลกรและนักศึกษา โดยเฉพาะบริการส่วนบคคล |  |  |  |  |  |
| 🖹 นโยบายและข้อตกลง            | งานเทคโนโลยีสารสนเทศเพื่องานวิชาการจึงได้สมัครและเปิดใช้บริการ Google Apps for Education ขึ้น และไท้บริการแก่บุคลากรและนักศึกษาของมหาวิทยาลัย โดยการดำเนินการนี้จะไห้กระทบกับ<br>วิธีการใช้งานที่เปลี่ยนไปไห้น้อยที่สด                                                                                                    |  |  |  |  |  |
| 🖿 วิดีโอแนะนำการสมัคร         | ประโยชน์ที่ได้จาก Google Apps for Education                                                                                                    |  |  |  |  |  |
| 🕝 ลงทะเบียนสมาชิก             | บริการของ Google ที่มีให้สำหรับบุคคลสาธารณะมีมากมาย เช่น Search Engine, Youtube, Gmail, Calendar, Google Drive, และอื่นๆ แต่สำหรับบุคคลที่เป็นสมาชิกของ Google Apps for<br>Education นั้น จะสามารถใช้บริการอื่นเพิ่มเดิมจากบุคคลสาธารณะ รวมถึงสิทธิ์บางบริการจะมีมากกว่าบุคคลสาธาณะ ด้วอย่างของบริการสำหรับสมาชิกใน Google Apps for Education คือ           |  |  |  |  |  |
| 🗘 กู้คืนรหัสผ่าน              | Search Engine - www.google.com     Google Plus - plus.google.com                                                                                                    |  |  |  |  |  |
| 🖻 ระบบบัญชีชั่วคราว           | <ul> <li>Google Sites - sites google.com</li> <li>Gmail ใช้พื้นที่ได้ 30GB - mail.google.com</li> </ul>                                                                                                    |  |  |  |  |  |
| +0 ลงชื่อเข้าใช้              | <ul> <li>Google Calendar - calendar google.com</li> <li>Google Drive ใช่พื้นที่ใจไม่จำกัด - drive.google.com</li> <li>Google Docs, Sheets, Slides - docs.google.com</li> <li>Google Groups - groups.google.com</li> <li>Google Contacts - www.google.com/contacts</li> </ul>                                                                                |  |  |  |  |  |

แผนกวิศวกรรมเครือข่าย งานเทคโนโลยีสารสนเทศ สำนักวิทยบริการและเทคโนโลยีสารสนเทศ 2. เมื่อเข้ามาที่ ระบบจัดการข้อมูลและบริการอินเทอร์เน็ต แล้ว เลือกเมนู <mark>ลงทะเบียนสมาชิก</mark>

| ระบบจัดการช้อมูลและบริการอินเทอร์เน็ด 🗮 🖽 ซมบ่าหลัก 🎍 ผู้ใช้ 🗸 |                                                                                                    |  |  |  |  |  |
|----------------------------------------------------------------|----------------------------------------------------------------------------------------------------|--|--|--|--|--|
| 60                                                             | ข่าวประชาสัมพันธ์<br><u>เปิดใช้บริการ Google Apps for Education สำหรับ มหร.อีสาน (กุมภาพันธ์ ๒๔๙๘)</u> 2015-02-10 07:49.26                                                                                                    |  |  |  |  |  |
| 📢 ข่าวประชาสัมพันธ์                                            | ด้วยงานเทคโนโลยีสารสนเทศเพื่องานวิชาการ สำนักวิทยบริการและเทคโนโลยีสารสนเทศ ใต้เด็งเห็นถึงประโยชน์ของบริการที่มีให้บริการจากหน่วยงานภายนอกที่มีต่อมหาวิทยาลัย บุคลากรและ<br>นักศึกษา โดยบริการเทค่านั้นมีประสิทธิภาพสูง ไม่มีค่าไข้จายเพื่มเดิม รวมถึงลดภาระของมหาวิทยาลัยในการสำเนินการบ่างอย่างกับบริการที่มีให้แก่บุคลกรและนักศึกษา โดยเฉพาะบริการส่วนบุคคล<br>งานเทคโนโลยีสารสนเทศเพื่องานวิชาการจึงได้สมัครและเปิดไข้บริการ Google Apps for Education ขึ้น และให้บริการแก่บุคลากรและนักศึกษาของมหาวิทยาลัย โดยการคำเนินการนี้จะให้กระทบกับ<br>วิธีการบ้านที่ในเรียบการที่งได้สมัครและเปิดไข้บริการ Google Apps for Education ขึ้น และให้บริการแก่บุคลากรและนักศึกษาของมหาวิทยาลัย โดยการคำเนินการนี้จะให้กระทบกับ<br>วิธีการบ้านไฟน์อียบกันไม่อยที่สุด |  |  |  |  |  |
| 🗎 นโยบายและข้อตกลง                                             |                                                                                                    |  |  |  |  |  |
| 🖿 วิดีโอแนะนำการสมัคร                                          |                                                                                                    |  |  |  |  |  |
| 🕝 ลงทะเบียนสมาชิก                                              | เลือก เมนูลงทะเบียนสมาชิก<br>ธ์บงบริการจะมีมากกว่าบุคคลรายแล้วของบริการสารกะ ด้อย่างของบริการสำหรับสมาชิกใน Google Apps for Education คือ                                                                                                    |  |  |  |  |  |
| 🗘 กู้คืนรหัสผ่าน                                               | gle Plus - plus.google.com                                                                                                    |  |  |  |  |  |
| 🖻 ระบบบัญชีชั่วคราว                                            | Go.gle Sites - sites google.com     Gongle Sites - sites google.com     Gongle Sites - sites google.com     Gongle Calender - solender google.com                                                                                                    |  |  |  |  |  |
| +9 ลงชื่อเข้าใช้                                               | Google Christian - Carena - Google.com     Google Dros, Sheets, Sides - docs.google.com     Google Groups - groups.google.com     Google Contacts - www.google.com/contacts                                                                                                    |  |  |  |  |  |

3. เลือกประเภทบัญชีสมาชิก ที่จะลงทะเบียนบัญชีสมาชิกอินเทอร์เน็ต กรณีนี้เลือก <mark>นักศึกษา</mark>

| <ul> <li>๑งทะเบียบบัญชีสมาชิกอินเทอร์เน็ด (ชั้นดอนที่ 1/5)</li> <li>นี้อาประเภทบัญชีสมาชิก</li> </ul> |                      |  |  |  |  |  |
|----------------------------------------------------------------------------------------------------|----------------------|--|--|--|--|--|
| :: กรุณาเลือกประเภทปัญชีสมาชิก ::                                                                     |                      |  |  |  |  |  |
| นักศึกษา                                                                                              | อาจารย์และเจ้าหน้าที |  |  |  |  |  |

- 4. กรอกข้อมูลสำหรับการลงทะเบียน ดังนี้
  - กรอกรหัสประจำตัวนักศึกษา (หมายเลข 1)
  - เลือกวิทยาเขต (<mark>หมายเลข 2</mark>)
  - จากนั้นกด ต่อไป

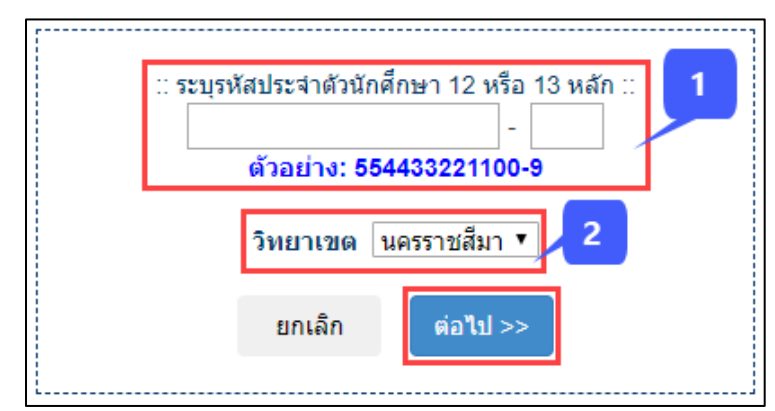

แผนกวิศวกรรมเครือข่าย งานเทคโนโลยีสารสนเทศ

- 5. ระบบจะแสดงข้อมูลผู้สมัคร ให้ทำการตรวจสอบ จากนั้นทำการกรอกข้อมูล เพื่อยืนยันข้อมูลส่วนตัว ดังนี้
  - ระบบแสดงข้อมูลผู้สมัคร (หมายเลข 1)
  - กรอกรหัสประชาชน และชื่อ-นามสกุลเป็นภาษาอังกฤษ (หมายเลข 2)
  - เลือก วัน/เดือน/ปีเกิด (หมายเลข 3)
  - จากนั้นกด ต่อไป

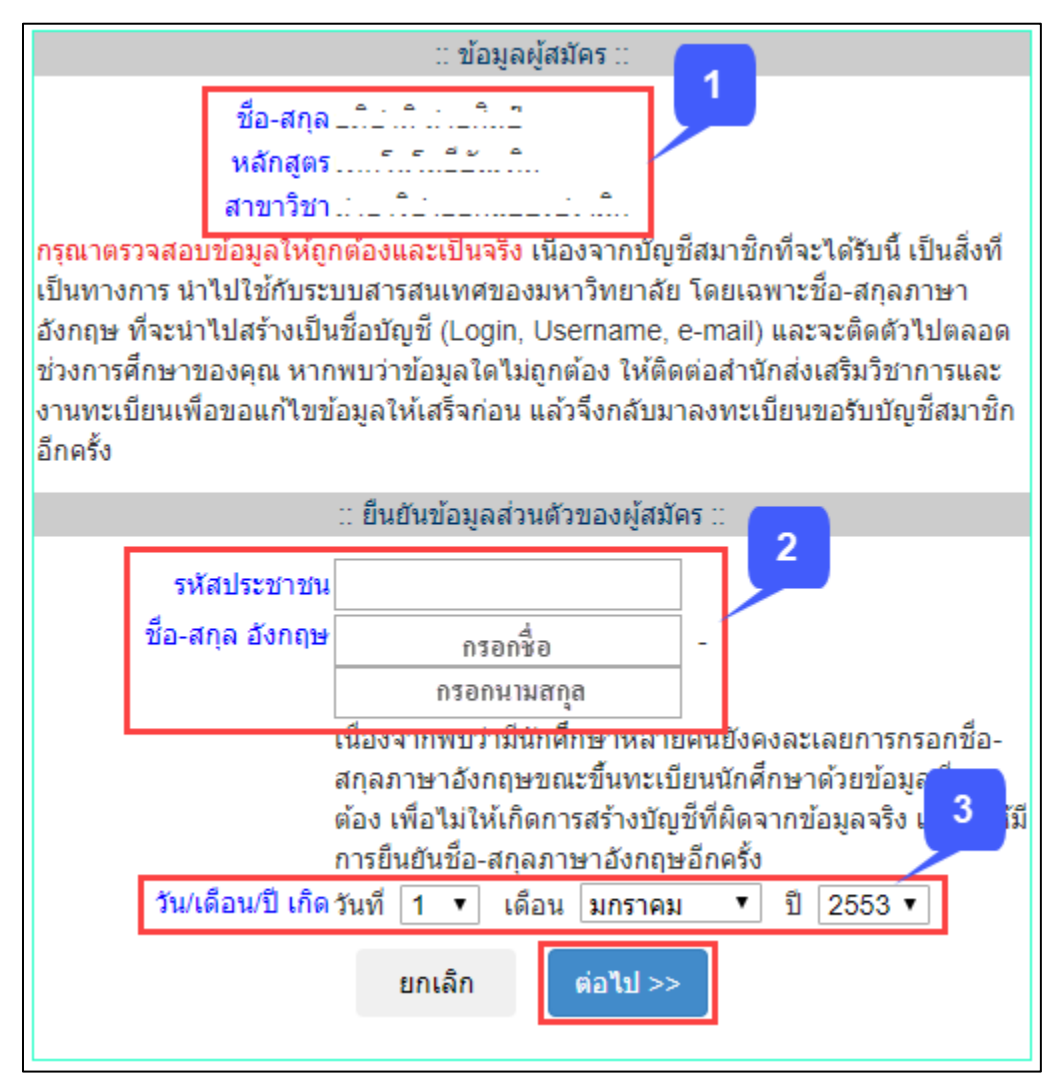

- 6. ระบบจะแสดงชื่อ-นามสกุล และชื่อบัญชีของผู้สมัคร ยกตัวอย่างเช่น mongkhol.th
  - กำหนดรหัสผ่านสำหรับเข้าใช้งานบัญชีสมาชิก และกรอกเบอร์โทรที่ใช้ในการติดต่อ (หมายเลข 1)
     <u>รหัสผ่านไม่น้อยกว่า 8 ตัวอักษร ต้องมีตัวเลข และอักษรภาษาอังกฤษตัวพิมพ์เล็ก ตัวพิมพ์ใหญ่</u>
  - จากนั้นกด สร้างบัญชี

| :: กำหนดรหัสผ่านสำหรับบัญชีสมาชิก :: |                |             |            |   |  |  |
|--------------------------------------|----------------|-------------|------------|---|--|--|
|                                      | ชื่อ-สกุล      |             |            | 1 |  |  |
|                                      | ชื่อบัญชี      | mongkhol.th |            |   |  |  |
|                                      | รหัสผ่าน       |             |            |   |  |  |
|                                      | ยืนยันรหัสผ่าน |             |            |   |  |  |
|                                      | เบอร์โทรดิดต่อ |             |            |   |  |  |
|                                      |                | ยกเล็ก      | สร้างบัญชี |   |  |  |

- 7. หลังจากสร้างบัญชีสมาชิกสำเร็จแล้ว ระบบจะแสดงหน้าต่างสำหรับกู้คืนรหัสผ่าน ดังนี้
  - กรณีเลือกเครื่องหมาย ✓ ข้าพเจ้าไม่ต้องการใช้การกู้คืนรหัสผ่าน <u>หากนศ. ลืมรหัสผ่านสามารถติดต่อขอ</u> แก้ไขรหัสผ่านได้ที่ สำนักวิทยบริการและเทคโนโลยีสารสนเทศ งานเทคโนโลยีสารสนเทศ (หมายเลข 1)
  - กรณีต้องการกู้คืนรหัสผ่าน ให้เลือกคำถามและคำตอบที่มีเพียงท่านเท่านั้นที่รู้ (หมายเลข 2)
  - กรอกอีเมลสำรอง สำหรับใช้ในการกู้คืนรหัสผ่าน ต้องเป็นอีเมลที่สามารถติดต่อได้ (หมายเลข 3)
  - จากนั้นกด ต่อไป

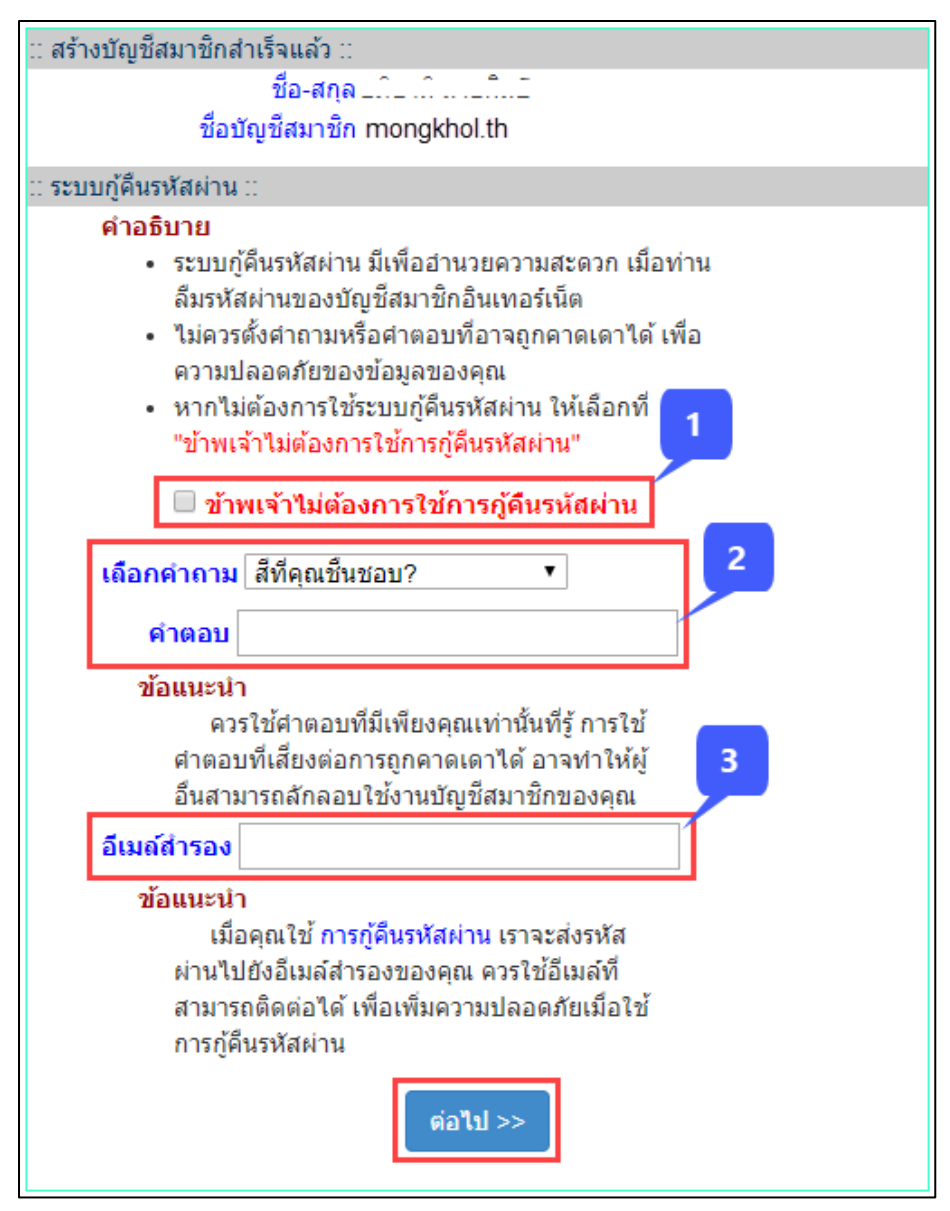

 หลังจากสร้างบัญชีสมาชิกอินเตอร์เน็ตเรียบร้อยแล้ว ระบบจะแสดงรายละเอียดสำหรับใช้งานตามภาพ โดยชื่อบัญชีและอีเมลนั้น จะใช้รหัสผ่านเดียวกันสำหรับเข้าใช้งาน

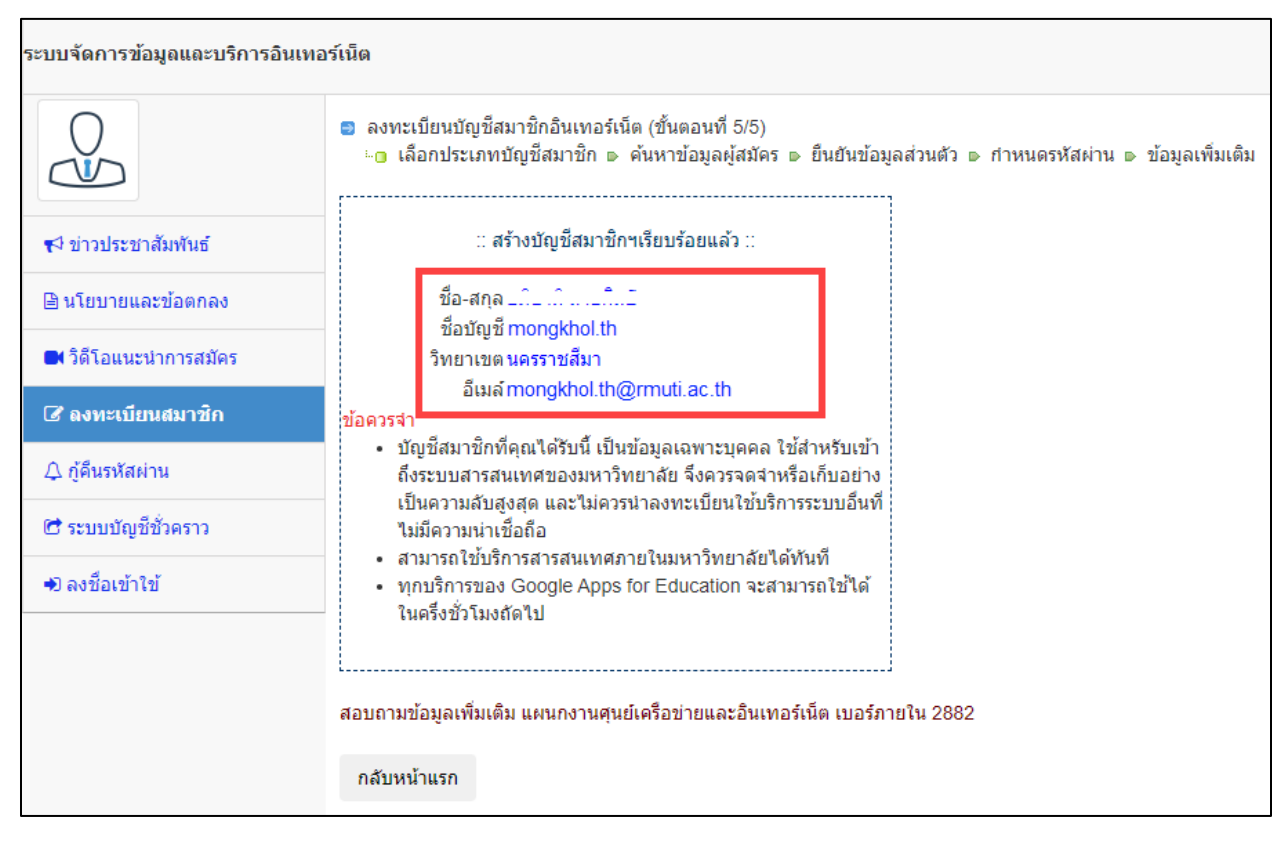